## Postup stažení a podání formulářů F\_OVZ\_SPE a F\_OVZ\_POPL

Formulář F\_OVZ\_SPE je určen pro ohlášení údajů souhrnné provozní evidence podle § 17 odst. 3 bodu c) zákona 201/2012 Sb. a jeho vyplnění se týká všech provozovatelů stacionárních zdrojů uvedených v příloze číslo 2 zákona 201/2012 Sb. s výjimkou chovů hospodářských zvířat.

Pokud celkový poplatek za provozovnu převyšuje částku 5000 Kč, týká se provozovatele i povinnost podat za tuto provozovnu poplatkové přiznání podle § 15 odst. 8 zákona 201/2012 Sb. prostřednictvím formuláře F\_OVZ\_POPL.

Postup stažení formuláře je pro oba typy formulářů shodný:

1) Po přihlášení do ISPOP klikněte na tlačítko "Můj účet".

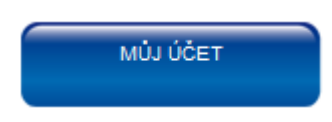

2) V nabídce v levé části obrazovky vyberte možnost "Stažení formuláře". Na obrazovce se objeví možnost výběru ohlašovatele, která bývá zpravidla předvyplněna.

| Menu |  | Stažení formul                                                                                                    | áře k ohláš                                                                                          | ení                                                                                  |                                                              |                    |                                                   |                                                                                                    |
|------|--|----------------------------------------------------------------------------------------------------|----------------------------------------------------------------------------------------------------|--------------------------------------------------------------------------------------|--------------------------------------------------------------|--------------------|---------------------------------------------------|----------------------------------------------------------------------------------------------------|
| Menu |  | Stažení formul<br>1. Vyberte ohla<br>Vyberte subju<br>ičo<br>00020699<br>Export<br>2. Vyberte typ h<br>TYP<br>Export | áře k ohláš<br>šovatele<br>ekt, za který (<br>Název<br>Český hydi<br>ovat<br>hlášení<br>které<br>ROK | eni<br>chcete ohlašovat.<br>rometeorologický úst<br>é chcete stáhnout pro<br>POPIS F | ADRESA RÚIAN<br>av Na Šabatce 20<br>ohlášení.<br>PUBLIKOVÁNO | 50/17, 14300 Praha | E-MAIL<br>machalek@chmi<br># Vybra<br>&<br>REVIZE | Image: Control         Image: Control           Image: Control         Image: Control           Image: Contro |
|      |  | Export                                                                                                    | ovat                                                                                                 | POPIS F                                                                              | UBLIKOVANO                                                   | VENZE              | Stáhnout form                                     | at                                                                                                    |

3) V části "Vyberte typ hlášení" klikněte na tlačítko "Vybrat". Zobrazí se seznam formulářů, které jsou k dispozici ke stažení. V seznamu vyberte F\_OVZ\_SPE nebo F\_OVZ\_POPL.

| F_UVZ_FU         | 2013 | Oznameni o pocu systemu pozami ochrany a nasicich pristroju s naiony a mnozstvi r |
|------------------|------|-----------------------------------------------------------------------------------|
| F_OVZ_POPL       | 2013 | Poplatkové přiznání za zdroje znečišťování ovzduší                                |
| F_OVZ_RL         | 2013 | Zpráva o množství fluorovaných skleníkových plynů a regulovaných látek            |
| F_OVZ_SPE        | 2013 | Souhrnná provozní evidence                                                        |
| F_VOD_AKU        | 2013 | Vzdouvání nebo akumulace povrchové vody                                           |
| F_VOD_ODBER_PODZ | 2013 | Odběr podzemní vody                                                               |

Zvolený typ formuláře je pak zobrazen v části "Vyberte typ hlášení".

| 2. | 2. Vyberte typ hlášení |                            |                               |                  |       |        |  |  |  |
|----|------------------------|----------------------------|-------------------------------|------------------|-------|--------|--|--|--|
|    | Vyberte typ hláš       | ení, <mark>k</mark> teré c | chcete stáhnout pro ohlášení. |                  |       |        |  |  |  |
|    | ТҮР                    | ROK                        | POPIS                         | PUBLIKOVÁNO      | VERZE | REVIZE |  |  |  |
|    | F_OVZ_SPE              | 2013                       | Souhrnná provozní evidence    | 1.1.2013 0:00:00 | 2013  | 1      |  |  |  |
|    | Exportovat             |                            |                               |                  |       |        |  |  |  |

 Ze seznamu registrovaných provozoven vyberte provozovnu, pro kterou chcete formulář vyplnit.

| ér provozovny | ,                                                      |             |                |                  |
|---------------|--------------------------------------------------------|-------------|----------------|------------------|
| znamy         |                                                        |             |                | <b>‡ 0</b>       |
| IČP           | NÁZEV                                                  | TYP         | OBEC (RÚIAN)   |                  |
| 310003542     | Český hydrometeorologický ústav - Praha, Na Šabatce    | Ovzduší     | Praha          | Na Šabatce 17/20 |
| 421400352     | Český hydrometeorologický ústav, p.o pobočka Ústí n.L. | Ovzduší     | Ústí nad Labem | Kočkovská 18/269 |
| 721980053     | Český hydrometeorologický ústav - záložní zdroj        | Ovzduší     | Plzeň          | Mozartova 1237/4 |
| •             | III                                                    |             |                | Þ                |
| 🖲 💽 Stra      | ana 🚺 🔻 📧 🖲 Záznamů 10 🔻 Zobra                         | azeno: 1-3: | z 3            |                  |
| Exporto       | vat                                                    |             |                | Vybrat           |
|               |                                                        |             |                | , vjbia          |
|               |                                                        |             |                |                  |
|               |                                                        |             |                |                  |

5) V části "Další volby" vyberte způsob předvyplnění formuláře stálými údaji a klikněte na tlačítko "Stáhnout formulář".

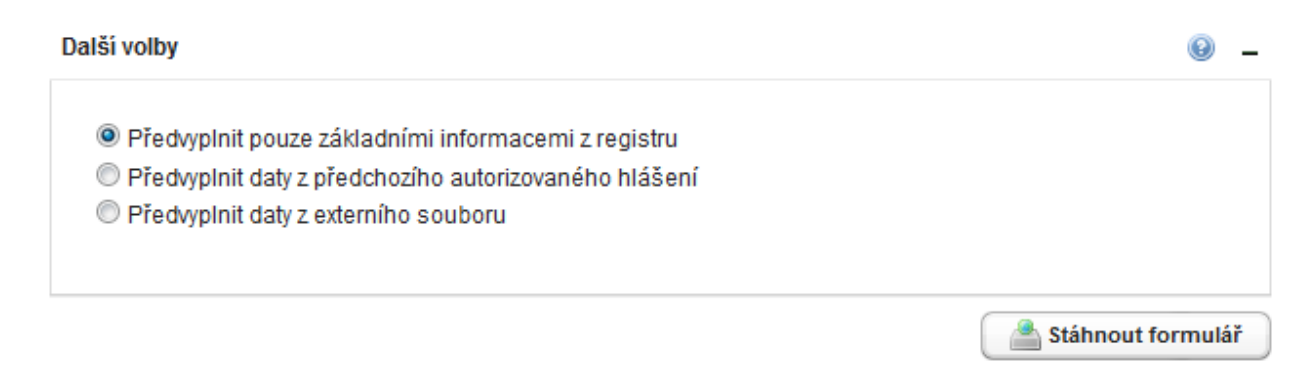

Pokud je zvolena první možnost, do formuláře se načtou do listu 1 informace z registru provozoven ISPOP (údaj o provozovateli, provozovně a kontaktní údaje) a další listy 2 – 5 zůstanou neotevřené. Pokud je zvolena druhá možnost, objeví se další výběrové okno – "Vyberte hlášení".

| Předvyplnit pouze                                            | základnín             | ni informacemi z regi                   | istru                         |     |                |     |
|--------------------------------------------------------------|-----------------------|-----------------------------------------|-------------------------------|-----|----------------|-----|
| Předvypinit daty z                                           | preachoz<br>externího | ino autorizovaneno n<br>souboru         | liaseni                       |     |                |     |
|                                                              |                       |                                         |                               |     |                |     |
|                                                              |                       |                                         |                               |     | <b>a</b>       |     |
| /berte hlášení                                               |                       |                                         |                               |     | 4              | ۲   |
| /berte hlášení                                               |                       |                                         |                               |     | 4              | 8   |
| <b>/berte hlášení</b><br>Vyberte hlášení, ze                 | e kterého s           | se mají vzít data pro j                 | předvyplnění.                 |     | ý              | 0   |
| / <b>berte hlášení</b><br>Vyberte hlášení, ze                | e kterého s           | se mají vzít data pro j                 | předvyplnění.                 |     | ÷              |     |
| / <b>berte hlášení</b><br>Vyberte hlášení, ze<br>OHLAŠOVATEL | e kterého s<br>IČO    | se mají vzít data pro<br>EV. Č. HLÁŠENÍ | předvyplnění.<br>Č. DOKUMENTU | ТҮР | PŘEDMĚT HLÁŠEN | í ( |

Kliknutím na tlačítko "Vybrat" se otevře okno s nabídkou předchozích podaných hlášení (pro F\_OVZ\_SPE lze vybírat pouze z nabídky hlášení F\_OVZ\_SPOJ podaných za rok 2012).

| ýběr hlášení pro předvyplnění<br>—                                                                      |                    |                    |            | ×                   |
|----------------------------------------------------------------------------------------------------|--------------------|--------------------|------------|---------------------|
| Filtr                                                                                                   |                    |                    |            |                     |
| Ohlašovaný rok 2012<br>Ev. č. hlášení                                                                   | Dat                | um příjmu od<br>do |            |                     |
| Číslo dokumentu                                                                                         | Pře                | dmět hlášení       |            |                     |
| Záznamy                                                                                                 |                    |                    |            | 📸 Vyhledat          |
| OHLAŠOVATEL                                                                                             | IČO EV. Č. HLÁŠENÍ | Č. DOKUMENTU       | ТҮР        | PŘEDMĚT HLÁŠEN      |
| Český hydrometeorologický ústav                                                                         | 00020699 282006    | ISPOP_320644       | F_OVZ_SPOJ | 2012 / 00020699 / 3 |
| Image: Strang 1       Image: Strang 1       Image: Strang 1       Image: Strang 1       Image: Strang 1 | ) (H) Záznamů 10 🝷 | Zobrazeno: 1-1     | z 1        | Vybrat              |

Zvolené hlášení podané za rok 2012 (v případě podání pouze řádného hlášení se nabídne pouze toto hlášení) se kliknutím na tlačítko "Stáhnout formulář" načte do formuláře F\_OVZ\_SPE za rok 2013 a otevře se soubor PDF.

| Dalš | í volby                                                                |                                                |                                   |                           |            | 0 -                   |
|------|------------------------------------------------------------------------|------------------------------------------------|-----------------------------------|---------------------------|------------|-----------------------|
|      | Předvyplnit pouze zá<br>Předvyplnit daty z př<br>Předvyplnit daty z ex | ákladními info<br>edchozího a<br>tterního soub | ormacemi z<br>utorizované<br>ooru | z registru<br>bho hlášení |            |                       |
| V    | yberte hlášení                                                         |                                                |                                   |                           |            | ¢ 😡 🗕                 |
|      | Vyberte hlášení, ze k                                                  | terého se ma                                   | ají vzít data                     | pro předvyplnění.         |            |                       |
|      | OHLAŠOVATEL                                                            | IČO                                            | EV. Č. HL                         | Č. DOKUMENTU 🔺            | ТҮР        | PŘEDMĚT HLÁŠENÍ       |
|      | Český hydrometec                                                       | 00020699                                       | 282006                            | ISPOP_320644              | F_OVZ_SPOJ | 2012 / 00020699 / 310 |
|      | •                                                                      |                                                |                                   |                           |            | •                     |
|      | Exportovat                                                             |                                                |                                   |                           |            | Wybrat                |
|      |                                                                        |                                                |                                   |                           |            | Stáhnout formulář     |

Při pokusu vybrat hlášení podaných za rok 2011 nebo 2010 se objeví informace, že data nelze předvyplnit z důvodů změn v datové struktuře.

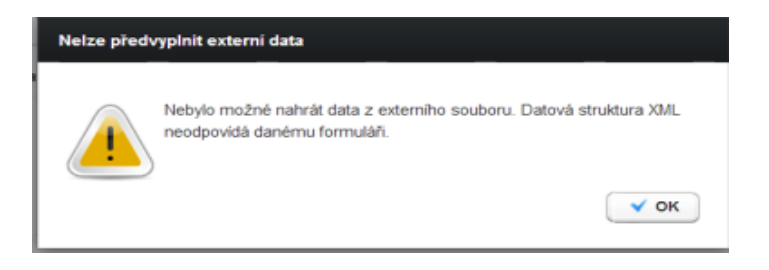

Pro formulář F\_OVZ\_POPL nemá výběr předchozího hlášení smysl a proto nejsou k dispozici žádné údaje pro transformaci.

| iběr hlášení pro předvyplnění                      |                                       | *          |
|----------------------------------------------------|---------------------------------------|------------|
| Filtr                                              |                                       |            |
| Ohlašovaný rok     2012     *       Ev. č. hlášení | Datum příjmu od do do Předmět hlášení |            |
| Záznamy                                            |                                       | 📸 Vyhledat |

Použití poslední volby lze využít především v případech, kdy došlo ke změně registračních údajů. Soubor XML vyexportovaný z hlášení PDF nebo z účtu ISPOP (hlášení F\_OVZ\_SPOJ za rok 2012) se přidá do výběrového okna a provede se stažení formuláře.

| Dalši | í vo | lby |
|-------|------|-----|
|-------|------|-----|

|                                                                                                    | Ŭ                 |
|----------------------------------------------------------------------------------------------------|-------------------|
| <ul> <li>Předvyplnit pouze základními informacemi z registru</li> <li>Předvyplnit daty z předchozího autorizovaného hlášení</li> <li>Předvyplnit daty z externího souboru</li> </ul> |                   |
| Soubor s daty pro předvyplnění* Kašpea.xml                                                                                                    |                   |
|                                                                                                    | Stáhnout formulář |

0 \_

**Postup zpracování formulářů F OVZ SPE a F OVZ POPL** se liší pouze v tom, že u poplatkového přiznání se ve formuláři vybírá ověřovatel (příslušný krajský úřad nebo Magistrát hlavního města Prahy). Autorizaci lze provést přímo odesláním z datové schránky nebo využitím elektronického podpisu. Další možností je podepsání Potvrzení údajů odeslaných elektronicky do ISPOP, které je automaticky odesíláno na elektronickou adresu uvedenou v podaném formuláři a je rovněž k dispozici ke stažení a tisku na účtu ISPOP u každého podaného hlášení. *Překračování povinné 5-ti denní lhůty se nedoporučuje zejména u hlášení F\_OVZ\_POPL, které by se tak mohlo stát neplatným.* 

Při zpracování podaných hlášení systémem ISPOP je ohlašovatel nejprve informován o přijetí <u>dokumentu</u> a přidělení <u>evidenčního čísla</u> a dále o autorizaci hlášení. Následně se liší postup zpracování u F\_OVZ\_SPE, kde se automaticky nastavuje stav "Ověřeno" a u F\_OVZ\_POPL, kde je systémem ISPOP hlášení předáno na účet ověřovatele (stav "Čeká na ověření") a další AKCE, např. *Vydání platebního výměru, Vydání nulového platebního výměru, Vydání stanoviska, Přerušení řízení* zajišťuje výhradně OVĚŘOVATEL.

Text mailové zprávy – výzva k autorizaci:

Vámi zaslané hlášení do systému ISPOP s číslem dokumentu ISPOP\_456789, je v souladu s vyhlášeným datovým standardem a bylo mu přiděleno evidenční číslo 345678. Hlášení bylo přijato v souladu se zákonem č. 25/2008 Sb. a je nutno jej autorizovat dle § 37 zákona č. 500/2004 Sb. Správní řád. V systému je zaslané hlášení ve stavu "Čeká na autorizaci" a zůstane v tomto stavu do doby zaslání listinného potvrzení a jeho zpracování provozovatelem systému. Přiložený formulář (Potvrzení údajů odeslaných elektronicky do ISPOP) prosím vytiskněte, opatřete podpisem statutárního zástupce a razítkem a zašlete na adresu provozovatele systému ISPOP.

Text mailové zprávy k F\_OVZ\_POPL – předání k ověření:

Vámi podané hlášení do systému ISPOP s evidenčním číslem 345678 bylo autorizováno a přiřazeno příslušnému úřadu k ověření.

Text mailové zprávy k F\_OVZ\_SPE – automatické "ověření":

Vámi podané hlášení s evidenčním číslem 345678 bylo ověřeno příslušným úřadem.